# Import/eksport procesów

W systemie Comarch ERP Altum BPM istnieje możliwość przenoszenia procesów BPM pomiędzy bazami danych lub wczytywania do systemu procesów standardowych. Wykorzystuje się do tego mechanizm importu i eksportu procesów.

Uwaga Po migracji systemu Comarch ERP Altum do wyższej wersji należy ponownie zaimportować wszystkie procesy standardowe w celu ich aktualizacji.

### Import

W celu zaimportowania procesu do biblioteki procesów, z grupy przycisków *Biblioteka procesów* należy wybrać przycisk [**Importuj**].

| 2 - □ ×                    |           |            |                     |            |              |             |                    |                     |                                        |           |                |                           |         |        |                 |          |
|----------------------------|-----------|------------|---------------------|------------|--------------|-------------|--------------------|---------------------|----------------------------------------|-----------|----------------|---------------------------|---------|--------|-----------------|----------|
| System Biblioteka procesów |           |            |                     |            |              |             |                    |                     |                                        |           |                |                           |         |        |                 |          |
| ÷                          | X         |            | abc∏                | 2          | Ş            | چ           |                    | <b>V</b>            | se e e e e e e e e e e e e e e e e e e | چ         | Ũ              | <u>~</u>                  |         |        |                 |          |
| Dodaj                      | Usuń      | Edytuj     | Zmień<br>nazwe      | Odświe     | Importuj     | ksportuj    | Zmień<br>priorytet | Zmień<br>publikacje | Importuj                               | Eksportuj | Załącznik      | Monitorowanie<br>procesów | Generuj | Pokaż  | Zmień<br>profil |          |
|                            |           |            |                     | Bibliotek  | a procesów   |             |                    |                     | Refe                                   | erencje   | Ad             | ministracja               | Dokume  | ntacja | Śledzenie       |          |
| Bibli                      | oteka pro | ocesów     |                     |            |              |             |                    |                     |                                        |           |                |                           |         |        |                 |          |
|                            | leni      |            |                     |            |              |             |                    |                     |                                        |           |                |                           |         |        |                 |          |
|                            | кај       |            |                     |            |              |             |                    |                     |                                        |           |                |                           |         | _      |                 |          |
| N                          | azwa      |            |                     |            |              |             |                    | 0                   | pis                                    |           | Profil śledze  | nia Priorytet             |         | Opub   | likowany?       |          |
|                            | Typ pr    | ocesu: G   | ilobalny<br>Iokumon | tów przec  | iumuch dla o | noracii roa | lizowanych         |                     | daniem prov                            | aru iar 🗖 | Ogólay         | Normala                   |         |        |                 |          |
| II.                        | Autor     | atvczna    | obsługa             | transakcii | wewnatrzws   | péracji rea | iizowanycr         | Pr                  | Proces automatyzuje                    |           | Ogólny Normain |                           |         |        |                 |          |
|                            | Aktual    | lizuj kurs | y walut             |            |              |             | 2                  | Pr                  | Proces w swoich dom 🔽 Ogólny           |           | Ogólny         | gólny Normalny            |         | _      |                 |          |
|                            |           | -          | -                   |            |              |             |                    |                     |                                        |           |                |                           | -       |        |                 |          |
|                            |           |            |                     |            |              |             |                    |                     |                                        |           |                |                           |         |        |                 |          |
|                            |           |            |                     |            |              |             |                    |                     |                                        |           |                |                           |         |        |                 |          |
|                            |           |            |                     |            |              |             |                    |                     |                                        |           |                |                           |         |        |                 |          |
|                            |           |            |                     |            |              |             |                    |                     |                                        |           |                |                           |         |        |                 |          |
|                            |           |            |                     |            |              |             |                    |                     |                                        |           |                |                           |         |        |                 |          |
|                            |           |            |                     |            |              |             |                    |                     |                                        |           |                |                           |         |        |                 |          |
|                            |           |            |                     |            |              |             |                    |                     |                                        |           |                |                           |         |        |                 | <b>v</b> |
|                            |           |            |                     |            |              |             |                    |                     |                                        |           |                |                           |         |        |                 |          |

Import procesu

Podczas pierwszego importowania procesów, czyli kiedy biblioteka procesów jest pusta, system zapyta użytkownika czy wczytać procesy standardowe.

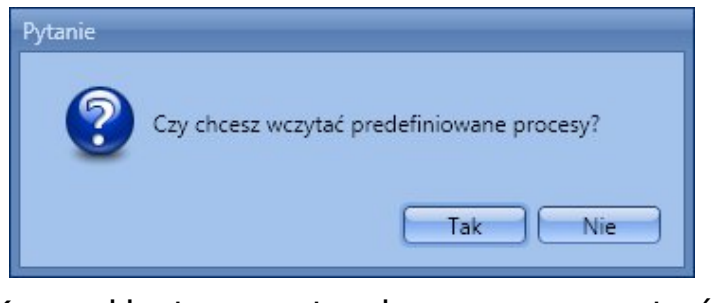

Komunikat z pytaniem czy wczytać procesy standardowe

Po wybraniu opcji *Tak* zostanie wczytana lista wszystkich procesów dostępnych w standardowej instalacji systemu.

| Syste                                                | em Bibliot   | eka procesó | w Import procesó                     | w                                                                                    | 0                                                                                         |  |  |  |  |  |  |
|------------------------------------------------------|--------------|-------------|--------------------------------------|--------------------------------------------------------------------------------------|-------------------------------------------------------------------------------------------|--|--|--|--|--|--|
| 5                                                    | 2            | ×           | J X                                  |                                                                                      |                                                                                           |  |  |  |  |  |  |
| ~                                                    |              |             | ~ ~ ~                                | ····                                                                                 |                                                                                           |  |  |  |  |  |  |
| Wczyt                                                | aj Importuj  | Zamknij     | Zaznacz Odznacz<br>wszystko wszystko | Rozwiń/zwiń                                                                          |                                                                                           |  |  |  |  |  |  |
|                                                      |              | A           | Akcie                                |                                                                                      |                                                                                           |  |  |  |  |  |  |
| Biblioteka procesów                                  |              |             |                                      |                                                                                      |                                                                                           |  |  |  |  |  |  |
| Biblioteka procesów > Importowanie definicii procesu |              |             |                                      |                                                                                      |                                                                                           |  |  |  |  |  |  |
|                                                      |              |             |                                      |                                                                                      |                                                                                           |  |  |  |  |  |  |
| T                                                    |              | Stan -      |                                      |                                                                                      |                                                                                           |  |  |  |  |  |  |
| Ľ.                                                   |              |             | Aktualizacia opieku                  | ina (kontrahen                                                                       | a) na kartach osóh kontaktowych                                                           |  |  |  |  |  |  |
|                                                      |              |             | Aktualizacja opieku                  | ina (pracownik                                                                       | a) na kartach i osob kontraktowych                                                        |  |  |  |  |  |  |
|                                                      |              | 0           | Aktualizacja opieku                  | ina (pracownik                                                                       | a) na kartach osób kontaktowych                                                           |  |  |  |  |  |  |
| c                                                    |              | 0           | Aktualizuj atrybut r                 | Aktualizuj atrybut na karcie kontrabenta po zatwierdzeniu reklamacii sorzedaży (RLS) |                                                                                           |  |  |  |  |  |  |
| 0                                                    |              | ٢           | Aktualizuj czas dos                  | Aktualizuj czas dostawy towarów na podstawie raportu BI                              |                                                                                           |  |  |  |  |  |  |
| 0                                                    | $\checkmark$ | ٢           | Aktualizuj normaty                   | wy (ilość minin                                                                      | ialna i ilość optymalna)                                                                  |  |  |  |  |  |  |
| 0                                                    |              | ٢           | Analizuj sprzedaż a                  | rtykułu                                                                              |                                                                                           |  |  |  |  |  |  |
| - 0                                                  |              | 0           | Automatyczna obs                     | luga transakcji                                                                      | w rejestrach VAT - weryfikacja zapisu                                                     |  |  |  |  |  |  |
| 0                                                    | $\checkmark$ | ٢           | Automatyczna obs                     | luga transakcji                                                                      | wewnątrzwspólnotowych w rejestrach VAT                                                    |  |  |  |  |  |  |
| 0                                                    |              | ٢           | Automatyczna obs                     | luga transakcji                                                                      | z odwrotnym obciążeniem                                                                   |  |  |  |  |  |  |
| 0                                                    |              | ٢           | Automatyczna obs                     | uga transakcji                                                                       | z odwrotnym obciążeniem w rejestrach VAT_2019-02-01 10-41-56                              |  |  |  |  |  |  |
| G                                                    |              | ٢           | Automatyczne fakt                    | urowanie wyda                                                                        | ń zewnętrznych (WZ)                                                                       |  |  |  |  |  |  |
| 0                                                    |              | 0           | Automatyczne księ                    | gowanie doku                                                                         | nentów                                                                                    |  |  |  |  |  |  |
| G                                                    |              | O           | Automatyczne uzu                     | pełnianie brako                                                                      | w                                                                                         |  |  |  |  |  |  |
| G                                                    |              | O           | Automatyczne wyp                     | ełnienie opisu                                                                       | analitycznego na dokumentach                                                              |  |  |  |  |  |  |
| C                                                    |              |             | Blokada zapisu lub                   | zatwierdzenia                                                                        | dokumentu wystawionego na kontrahenta, który nie jest oznaczony, jako czynny podatnik VAT |  |  |  |  |  |  |
| • •                                                  |              |             | Dodaj domyślną na                    | izwę kontraher                                                                       | ta (lokalny)                                                                              |  |  |  |  |  |  |
| G                                                    |              |             | Dodanie opiekuna                     | (typu kontrahe                                                                       | nt) dla wskazanych kontrahentów                                                           |  |  |  |  |  |  |
| C                                                    |              |             | Generuj wydruk pd                    | f dla faktury sp                                                                     | rzedaży (FS)                                                                              |  |  |  |  |  |  |

Lista wczytanych procesów standardowych

W przypadku wybrania opcji *Nie* zostanie otwarta pusta lista. W celu dodania procesu do listy należy użyć przycisku Wczytaj, a

następnie wybrać plik z rozszerzeniem .wdf. Na tym etapie proces poddawany jest wstępnej walidacji. Poprawnie wczytany proces zostanie oznaczony zielonym symbolem w kolumnie *Stan*. Z kolei niepoprawnie wczytany proces oznaczany jest symbolem ostrzeżenia lub błędu, przy którym można też sprawdzić przyczynę zaistniałego problemu.

#### Uwaga

Istnieje możliwość zaimportowania procesu oznaczonego ostrzeżeniem, natomiast procesu wczytanego z błędem nie można importować do biblioteki.

|   |   |              | Stan 🔺     | Nazwa                                                                        |  |  |  |  |  |  |
|---|---|--------------|------------|------------------------------------------------------------------------------|--|--|--|--|--|--|
| т |   |              |            |                                                                              |  |  |  |  |  |  |
| ٠ | 0 |              | <b>A</b>   | Aktualizuj kursy walut_2019-02-01 10-45-36                                   |  |  |  |  |  |  |
|   | 0 | $\checkmark$ | ( Dec      |                                                                              |  |  |  |  |  |  |
|   | 0 | $\checkmark$ | Pro        | es o podanym identyfikatorze już istnieje w bibliotece procesow.             |  |  |  |  |  |  |
|   | 0 | $\checkmark$ | 0          | Kalkulacja ceny dla jednostki podstawowej na podstawie jednostki pomocniczej |  |  |  |  |  |  |
|   | 0 | $\checkmark$ | $\bigcirc$ | Zablokuj dodanie kontrahenta (lokalny)                                       |  |  |  |  |  |  |
|   | 0 | $\checkmark$ | 0          | Zmiana rodzaju kontrahenta w CRM                                             |  |  |  |  |  |  |

Przykładowy komunikat ostrzeżenia podczas wczytywania procesu

#### Wskazówka

Pliki procesów standardowych znajdują się w głównym katalogu instalacyjnym aplikacji Comarch ERP Altum w folderze *BPMProcesses*.

Z poziomu tej listy istnieje możliwość podglądu szczegółów importowanego procesu. W tym celu należy zaznaczyć dany proces na liście i wybrać przycisk [**Rozwiń/zwiń**].

| System Biblioteka procesów Import procesów |                               |                                                                     |  |  |  |  |  |  |  |  |  |
|--------------------------------------------|-------------------------------|---------------------------------------------------------------------|--|--|--|--|--|--|--|--|--|
| S                                          | s 🌛 🔜 🗸                       |                                                                     |  |  |  |  |  |  |  |  |  |
| Wczvt                                      | ai Importui Zamknii Zaznacz   | Odznacz Rozwiń/zwiń                                                 |  |  |  |  |  |  |  |  |  |
| pliki                                      | wszystka                      | wszystko                                                            |  |  |  |  |  |  |  |  |  |
|                                            | Akcje                         |                                                                     |  |  |  |  |  |  |  |  |  |
| Biblioteka procesów                        |                               |                                                                     |  |  |  |  |  |  |  |  |  |
| Biblio                                     | oteka procesów > Importowanie | definicji procesu                                                   |  |  |  |  |  |  |  |  |  |
|                                            | Stan 🔺 Nazw                   | a                                                                   |  |  |  |  |  |  |  |  |  |
| т                                          |                               |                                                                     |  |  |  |  |  |  |  |  |  |
|                                            | Doda                          | j domyślną nazwę kontrahenta (lokalny)                              |  |  |  |  |  |  |  |  |  |
|                                            | Ogólne Opis Zdarzenia s       | tartowe Parametry Harmonogramy Kontekst Altum Referencje Załączniki |  |  |  |  |  |  |  |  |  |
|                                            | J                             |                                                                     |  |  |  |  |  |  |  |  |  |
|                                            | Stan                          | Gotowy do importu.                                                  |  |  |  |  |  |  |  |  |  |
|                                            | Typ procesu                   | Lokalny                                                             |  |  |  |  |  |  |  |  |  |
|                                            | Rodzaj                        | Standardowy                                                         |  |  |  |  |  |  |  |  |  |
|                                            | Wersja                        | /.1.0                                                               |  |  |  |  |  |  |  |  |  |
|                                            | Globalny identyfikator        | 197ac320-9d0e-4370-b2b8-23830d95479f                                |  |  |  |  |  |  |  |  |  |
|                                            | Ostatnia modyfikacja          | 2019-01-22 00:37:53                                                 |  |  |  |  |  |  |  |  |  |
|                                            | Liczba zdarzeń startowych     | 1                                                                   |  |  |  |  |  |  |  |  |  |
|                                            | Liczba parametrów             | 1                                                                   |  |  |  |  |  |  |  |  |  |
|                                            | Liczba harmonogramów          | 0                                                                   |  |  |  |  |  |  |  |  |  |
|                                            | Liczba kontekstów             | 0                                                                   |  |  |  |  |  |  |  |  |  |
|                                            | Liczba referencji             | 6                                                                   |  |  |  |  |  |  |  |  |  |
|                                            | Liczba załączników            | 0                                                                   |  |  |  |  |  |  |  |  |  |
|                                            |                               |                                                                     |  |  |  |  |  |  |  |  |  |

Szczegóły importowanego procesu

Aby zakończyć import procesów do biblioteki należy wybrać przycisk [**Importuj**]. System poinformuje użytkownika o poprawnym zakończeniu operacji.

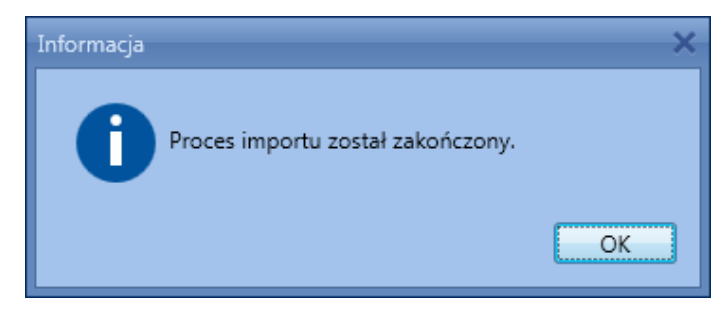

Komunikat zakończenia importu

## Eksport

W celu wyeksportowania procesu należy zaznaczyć dany proces, a następnie wybrać przycisk [**Eksportuj**] z grupy przycisków *Biblioteka procesów*. Wyświetlone zostanie okno, w którym należy podać nazwę pliku oraz ścieżkę zapisu eksportowanego pliku.

| Eksportowanie definicji procesu |                                                                     |            |  |  |  |  |  |  |
|---------------------------------|---------------------------------------------------------------------|------------|--|--|--|--|--|--|
| Wskaż :                         | ścieżkę do pliku, gdzie ma zostać wyeksportowana definicja procesu. |            |  |  |  |  |  |  |
| Nazwa:                          | Proces prezentacyjny                                                |            |  |  |  |  |  |  |
| Ścieżka:                        | : CA                                                                | Przeglądaj |  |  |  |  |  |  |
|                                 |                                                                     | Ok Anuluj  |  |  |  |  |  |  |

Eksport procesu